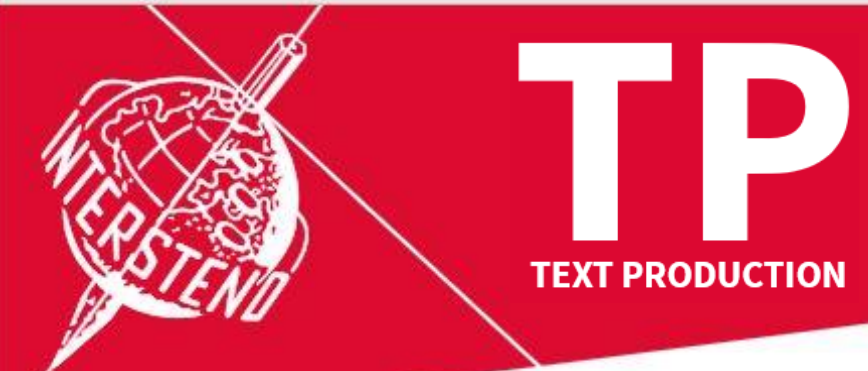

53<sup>rd</sup> Intersteno congress 6-11 August 2022

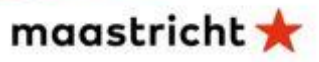

## Instructions for competitors

| 0 | When entering the competition room, please look for your place: your name and competitor ID are indicated.<br>Prepare your ID card for control and install your material.                                                                                                    |
|---|----------------------------------------------------------------------------------------------------|
| 2 | Open your text processor (e.g. Microsoft Word) and save on your hard disk an empty document as <b>TPXXXX.rtf</b> (Rich Text Format).<br>XXXX is <b>your 4-digit</b> ID for Maastricht.                                                                                                    |
| 8 | Distribution of the competition text $\rightarrow$ please <b>control the text quality</b> .                                                                                                    |
| 4 | Jury assistants sit down <b>. Attention - Start will follow</b> .                                                                                                    |
| 5 | During 30 minutes, contest is running.                                                                                                    |
| 6 | <ul> <li>End of the competition:</li> <li>Save the document TPXXXX.RTF with your text, close the document and your text editor.</li> <li>Open your browser and navigate to jury.zav.cz/files.</li> <li>Enter the 6-digit competition key that is projected on the screen.</li> <li>Upload  TPXXXX.rtf.</li> <li>Follow the instructions on the screen.</li> <li>You are ready when you see  successfully uploaded!</li> <li>Problem? Wait for the jury.</li> </ul> |
| 7 | The jury is going to check the files.                                                                                                    |
| 8 | End - You may take your computer. Thank you for your participation.                                                                                                    |

Your competition results will be published on your personal page on **Monday at 08:00-09:00 am**, access with your password received with registration confirmation.